## Visit sportsentry.in

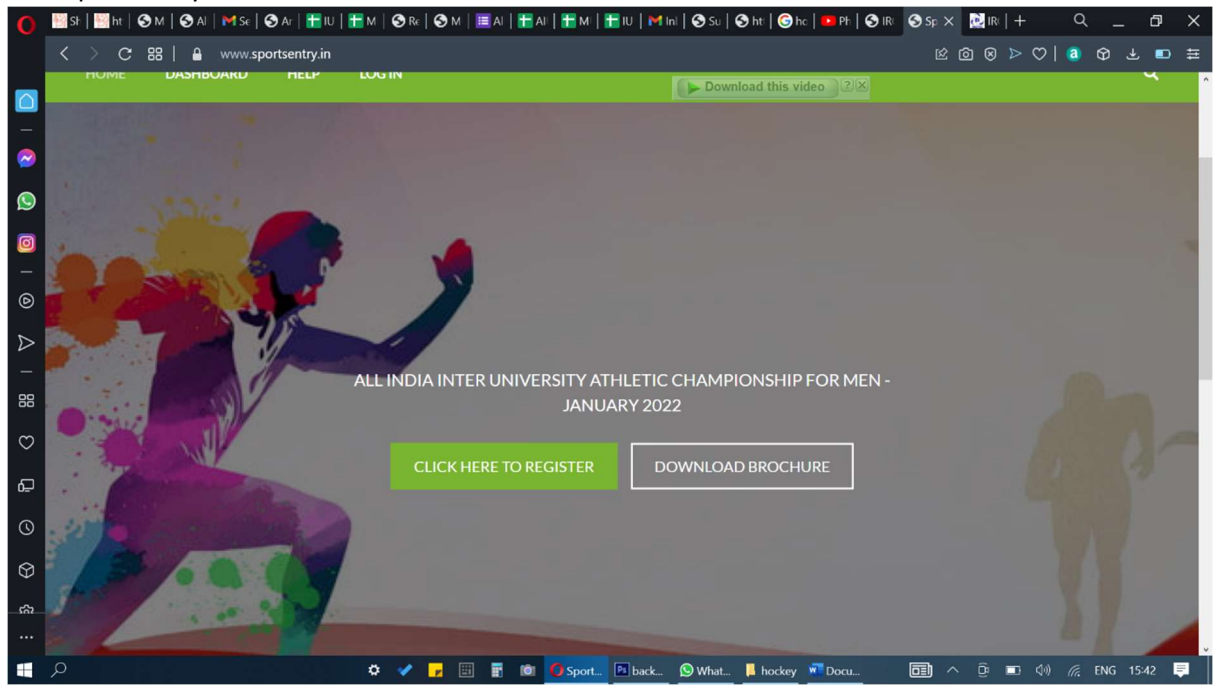

Click on CLICKHERE TO REGISTER.

Register by filling in necessary details. Use only your official email and check to ensure correct email.

You will receive confirmation in your registered email with the password.

Wait till your account gets activated, since this is done manually the activation may take time. After activation login using the login id (email) and password.

Use SUBMIT ENTRY on the top right of the screen to submit entries.

| 0         | ≌9  ≣M 39   39   M≳ 39   ⊞U ≣M 30   39   ≣N ⊞N ⊞N ⊞U MH 39   39   30   30   30   30   30   30 |
|-----------|-----------------------------------------------------------------------------------------------|
|           | く > C 認   g www.sportsentry.in/deshboard/ 必定回 > ○   0 日 =                                     |
|           | 🔍 Windd yna Harthe present manager to saw the present for "Alips //www.spotsentryin"?         |
| -         | 🛍 Sportsentry 🔤 🔍 And now we build - Mangalore University 🔟 🔍                                 |
| 0         | Sportsentry<br>Sports Meet 2022 *919/43/00154 Mangalore SUBMIT YOUR ENTRY                     |
| 0         | HOME DASHBOARD HELP LOGOUT Q                                                                  |
| 0 8 I A © | Dashboard Home > Dashboard                                                                    |
| Q<br>Q    | Personal Details                                                                              |
| 0<br>0    | Welcome, Mangalore University                                                                 |
| æ<br>     | Payment History Dinbox                                                                        |
|           | β 🗸 🖓 🖬 🖩 📾 🤨 Ο (Δμ                                                                           |

| 0       |                              | 🖿 м   🗞 ж.   🗞 м 🛛 🗮 м   🗮 м   🛔 | 🗄 M   🔠 W   M Ini   🏵 Su   🏵 he   🎯 he   🚥 Ph   🟵 R                                                                                                    | ⊗tv × № 8  + 0   | с – ю х                             |
|---------|------------------------------|----------------------------------|----------------------------------------------------------------------------------------------------|------------------|-------------------------------------|
|         | C 32   & www.sportsentryin/m | nens category 2022/              |                                                                                                    | ୍ନ ଜ ଭ ଭ ୭ ଫ   🧕 | ≅ • ± • ≢                           |
|         | de Suchesha                  |                                  | Download this video                                                                                                    | Rel aur          | remitadol - Manuslan Jaconski 📰 🔍 🗠 |
| -       |                              | Sportsentry<br>and Meccor        | Harabay Segmentary Antonio State State |                  |                                     |
| ~       |                              | 104 04210000 1100 000001         | . A.                                                                                                    |                  |                                     |
| 9       |                              | Event Entry - 2022               | Henry & Paral Party (200                                                                                                    |                  |                                     |
| 0       |                              | und*                             | Beaoverpointe - con                                                                                                    |                  |                                     |
| ۲       |                              | A state of the University'       | Urgdm Thirwy                                                                                                    |                  |                                     |
| ⊳       |                              | s, sue ainteralidate "           | Loop                                                                                                    |                  |                                     |
| _       |                              | Taburana'                        | Palmere m                                                                                                    |                  |                                     |
| 88      |                              | Silv Others                      | Pétrok                                                                                                    |                  |                                     |
| 0       |                              | (reset 1"                        | Seed a rolra 🤟                                                                                                    |                  |                                     |
| Ť       |                              | Front 2                          | Sootar goar                                                                                                    |                  |                                     |
| P       |                              | and shake by                     | E fm<br>E Se                                                                                                    |                  |                                     |
| $\odot$ |                              | and/hides/relay                  | E An.<br>E Ve                                                                                                    |                  |                                     |
| φ       |                              |                                  |                                                                                                    |                  |                                     |
| ÷       |                              |                                  | 1.0MT                                                                                                    |                  |                                     |
| ••••    |                              |                                  |                                                                                                    |                  |                                     |
|         | 2                            | 0 🗸 🚽 🔛 🖬 🖄 🚺                    | ve. 🗉 bad. 🚫 With 🛲 File 🖅 Day. 📑 Sci.                                                                                                    | □ ~ 0 ■ 0 ≤ ∞    | UNG 1550 📮                          |

Each athlete has to be entered and submitted separately.

For reserve entries, you can enter the athlete's name and event as done normally.

At the time of registering at the venue of competiton, you will be given printout of the entries of your team, at which time the extra entry for an event has to be specified as Reserve.